# VMware NSX Migration for VMware Cloud Director User Guide

Release 1.1 September 2020

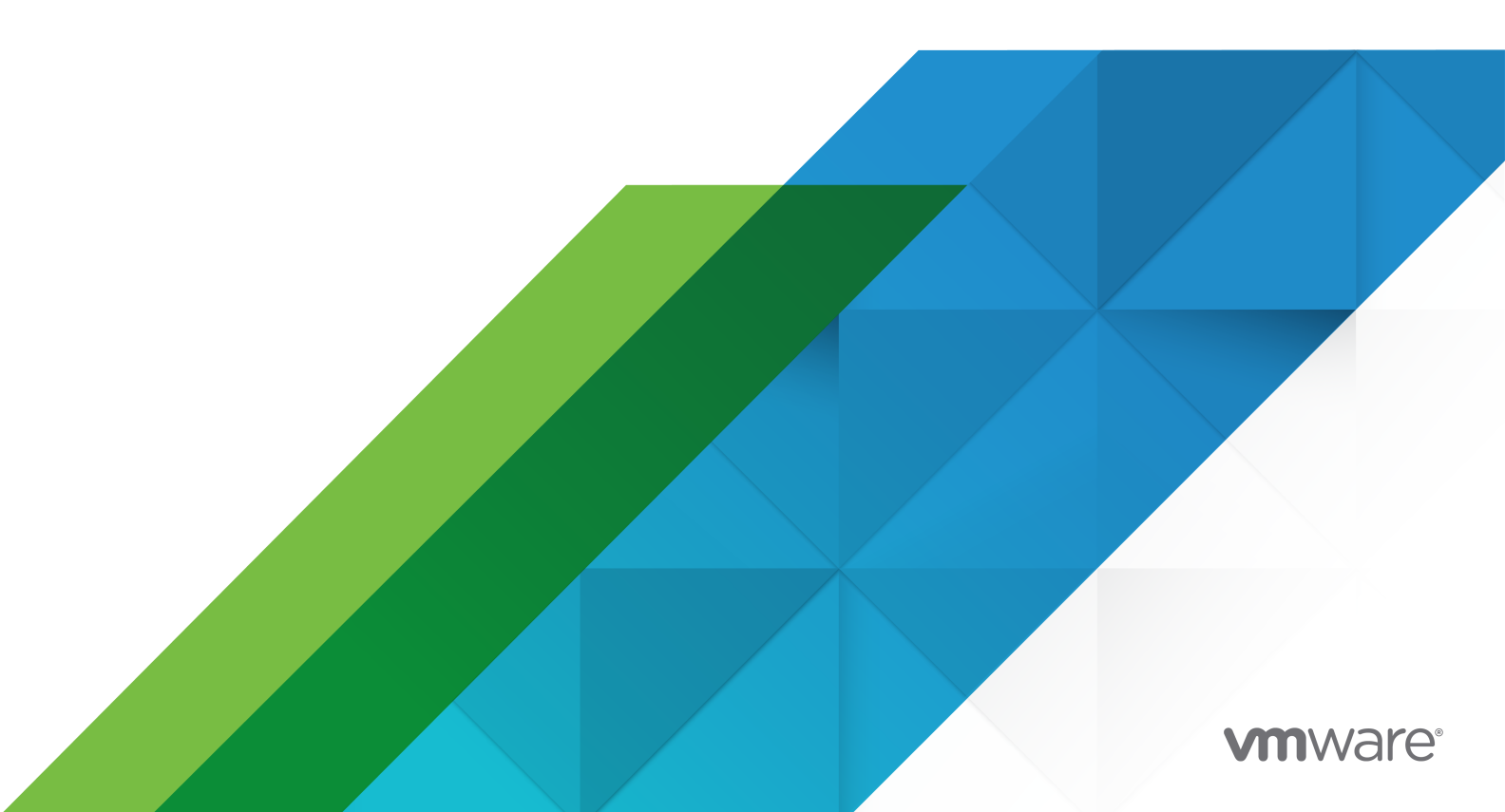

You can find the most up-to-date technical documentation on the VMware website at:

https://docs.vmware.com/

VMware, Inc. 3401 Hillview Ave. Palo Alto, CA 94304 www.vmware.com

Copyright <sup>©</sup> 2020 VMware, Inc. All rights reserved. Copyright and trademark information.

## Contents

### 1 About This Guide 4

#### **2** Acronyms and Abbreviation 5

Overview of NSX Migration for VMware Cloud Director 6

 Workflow Architecture 6
 Supported Topology 7
 Compatibility Matrix 8
 Supported Features and Edge Gateway Services 8
 Supported Features 8
 Supported Edge Gateway Services 8
 Unsupported Features and Edge Gateway Services 9

#### 4 Preparation for Installation 11

Environmental Prerequisites 11 Prepare Edge Cluster Deployment for Bridging 12

#### **5** Using the NSX Migration for VMware Cloud Director 18

User Input 20 Precheck 22 Password file 22 Rollback 22 Manual Rollback 23 Working with Logs 27 Error and Exception Handling 28 Operation performed during Clean-Up 28 Scalability 29

#### 6 NSX-T IPSEC Supported Parameters 30

Migration Process Workflow 30

# About This Guide

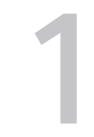

This user guide provides information to migrate a service provider driven, organization Virtual Data Center (VDC) from VMware NSX<sup>®</sup> Data Center for vSphere<sup>®</sup> (NSX-V) backed provider VDC to organization VDC of NSX-T<sup>™</sup> Data Center backed provider VDC in a VMware Cloud Director<sup>™</sup> environment.

The VMware NSX<sup>®</sup> Migration for VMware Cloud Director<sup>™</sup> tool is an external automation tool to initiate and complete the migration process with the minimum downtime. The NSX Migration for VMware Cloud Director tool migrates the workload VMs and other Organization VDC objects to the same vCenter Server instance managed by VMware Cloud Director.

The NSX Migration for VMware Cloud Director tool is not a part of VMware Cloud Director installation and it executed externally.

## **Intended Audience**

This guide is intended for VMware Cloud Director system administrators who want to migrate organization VDC of NSX Data Center for vSphere to organization VDC of NSX-T Data Center using the VMware Cloud Director. The information in this guide requires knowledge of VMware Cloud Director, NSX Data Center for vSphere, and NSX-T Data Center.

# **Acronyms and Abbreviation**

Abbreviations and acronyms are shortened forms of words or phrases. The following list of acronyms and abbreviation are used in this guide.

#### BGP

Border Gateway Protocol

#### DHCP

Dynamic Host Configuration Protocol

#### DLR

Distributed Logical Router

#### DNAT

Destination Network Address Translation

#### IPSEC

IP Security

#### NAT

Network Address Translation

#### OSPF

Open Shortest Path First

#### SNAT

Source NAT

# Overview of NSX Migration for VMware Cloud Director

3

The NSX Migration for VMware Cloud Director tool migrates the organization VDC of NSX Data Center for vSphere to organization VDC of NSX-T Data Center. During the migration process, edge nodes of the NSX-T Data Center act as a bridge between the source and target organization VDC networks. The bridge ensures the network layer 2 connectivity exists during the migration process.

IP addresses, routing, and other networking services are also migrated from the source to target edge gateway of organization VDC for minimum North-South network traffic disruption.

This chapter includes the following topics:

- Workflow Architecture
- Supported Topology
- Compatibility Matrix
- Supported Features and Edge Gateway Services
- Unsupported Features and Edge Gateway Services

## Workflow Architecture

The following figure displays the NSX Migration for VMware Cloud Director tool workflow.

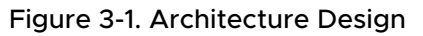

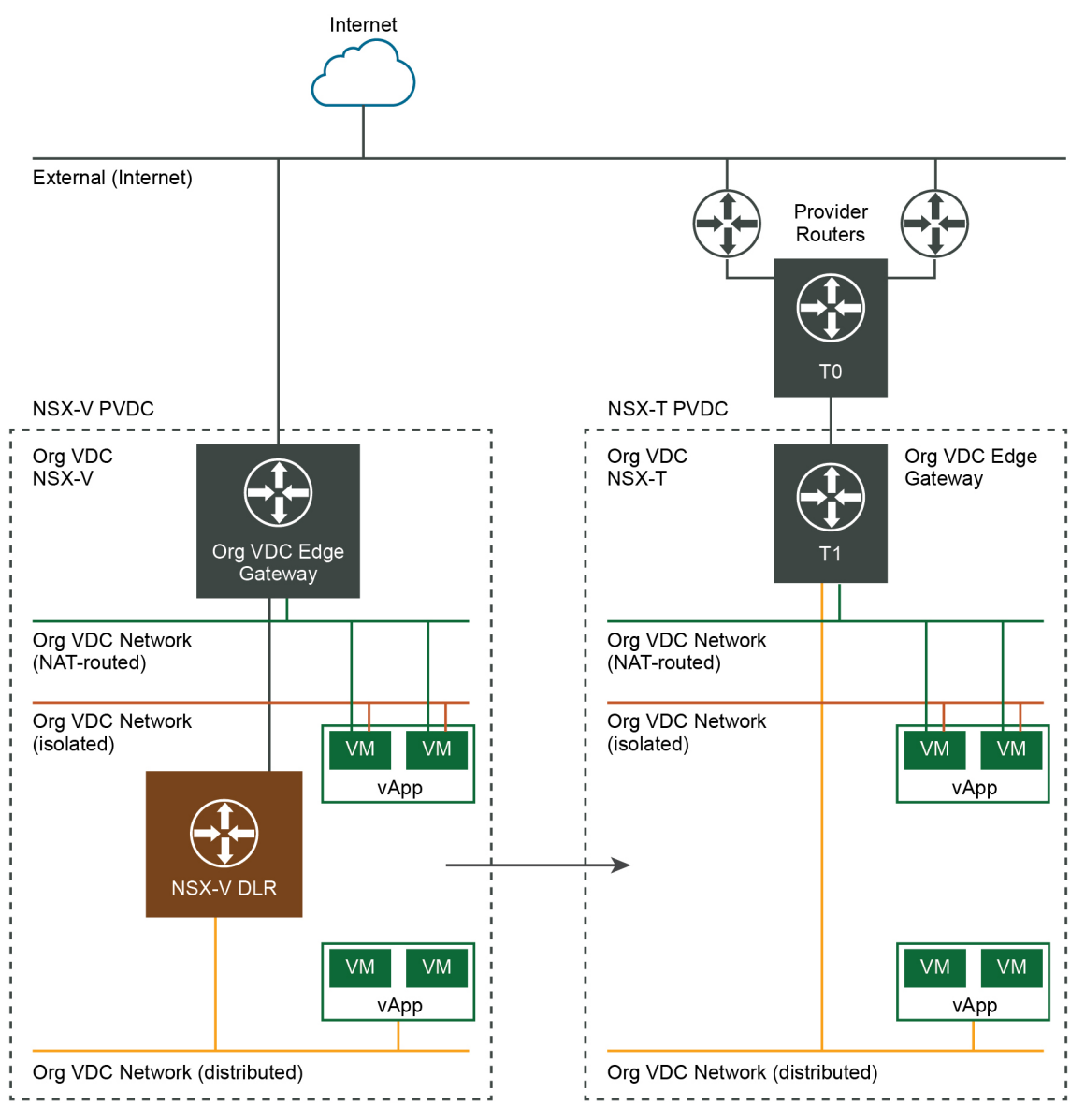

## Supported Topology

The NSX Migration for VMware Cloud Director tool supports the following topology.

- One Organization VDC per migration
- One edge gateway connected to one external network per organization VDC
- Routed including distributed and isolated organization VDC networks that are not shared and are backed by VXLAN or VLAN network pools
- 10 Organization VDC networks

## **Compatibility Matrix**

The following table shows the version compatibility for the NSX Migration for VMware Cloud Director tool between NSX Data Center for vSphere, NSX-T Data Center, and VMware Cloud Director releases.

| Table 3-1, NSX Migration for | VMware Cloud Director | Compatibility Matrix |
|------------------------------|-----------------------|----------------------|
|                              |                       | compationity matrix  |

| VMware Cloud Director | VMware NSX Data Center<br>for vSphere | VMware NSX-T Data<br>Center | VMware vSphere |
|-----------------------|---------------------------------------|-----------------------------|----------------|
| 10.1.2                | 6.4.6 and 6.4.8                       | 2.5.1, 2.5.2, and 3.0.1     | 6.7 and 7.0    |

## Supported Features and Edge Gateway Services

The NSX Migration for VMware Cloud Director supports several features and edge gateway services.

## **Supported Features**

The NSX Migration for VMware Cloud Director tool supports the following features.

- Compute policies including VM placement and VM sizing policy
- Storage policies
- Catalog migration from organization VDC of NSX Data Center for vSphere to organization VDC of NSX-T Data Center including vApp templates and media
- Standalone VM
- VM with connected media
- VMs with snapshots
- Affinity and anti-affinity rules
- Routed including distributed and isolated Organization VDC networks
- vApps that are directly connected to the Organization VDC network
- Isolated vApp networks without the DHCP service

## Supported Edge Gateway Services

The NSX Migration for VMware Cloud Director tool supports the following edge gateway services:

- User-defined firewall rules
  - User-defined firewall rules for source and target support IP, IPSET, and routed Organization VDC network objects
- NAT44 rules

- DHCP for non-isolated Organization VDC networks
- BGP configuration (requires Organization VDC dedicated target Tier-O gateway)
- Policy-based IPSEC VPN with preshared keys and supported parameters for IPSEC
- IPSET in grouping objects
- DNS forwarding

## **Unsupported Features and Edge Gateway Services**

The NSX Migration for VMware Cloud Director tool does not support some features and edge gateway services.

## **Unsupported Networking Features**

- More than one Organization VDC edge gateway exists in the Source Organization VDC
- DHCP service enabled on the Source Organization VDC isolated network
- Shared Organization VDC network
- Organization VDC networks that are directly connected to external networks.
- Routed vApp networks
- vApps that are not connected through the routed vApp network.
- Distributed Firewall
- If the fencing mode is enabled on vApp

## **Unsupported Organization VDC Features**

- Edge gateway firewall is in the disabled state
- Firewall rule with any of the following as source/target in Source Organization VDC:
  - Security groups
  - Internal
  - Gateway interfaces
  - Virtual Machine
  - TCP/UDP any port
- One to many DNAT rules
- OSPF dynamic routing
- Static routing
- DHCP bindings or DHCP relay
- IPSEC route-based VPN or with the certificate authentication

- SSL VPN
- L2 VPN
- Load balancing
- NAT and routing of IPv6

## **Unsupported Organization VDC Features**

- Independent named disks
- Fast provisioning
- Suspended VM
- Empty vApps
- Migration of catalog media attached to a VM

# **Preparation for Installation**

# 4

To install and run the NSX Migration for VMware Cloud Director, your existing environment required certain configuration. You also require to create an edge cluster for bridging.

This chapter includes the following topics:

- Environmental Prerequisites
- Prepare Edge Cluster Deployment for Bridging

## **Environmental Prerequisites**

Ensure that the preceding requirements are satisfied before you migrate the Organization VDC of NSX Data Center for vSphere to Organization VDC of NSX-T Data Center.

- The VMware Cloud Director with NSX Data Center for vSphere and provider VDC of NSX-T Data Center must be created
- The source NSX Data Center for vSphere and target NSX-T Data Center vSphere clusters must be in the same vCenter Server instance
- The port group of source and NSX-T Data Center Tier-O gateway of target provider VDC external network must be in the same subnet. It should not have overlap IP pools as they are automatically adjusted during migration
- The source provider VDC hardware version must be either lower or same as that of target provider VDC hardware version
- A dedicated NSX-T Data Center edge cluster is required for bridge deployment in the NSX-V prepared vSphere cluster. This cluster can be accessed from the source Organization VDC network pool. Edge nodes in the edge cluster must be deployed using NSX-T Manager UI. It should not be deployed using OVA/OVF. In the edge cluster, the number of edge nodes must be equal or larger than the number of migrated Organization VDC networks.
- Dedicated NSX-T Data Center bridging transport zone
- On the vCenter Server, a dummy port group must be created and on the VMware Cloud Director, an external network must be created using the dummy port group. The NSX Migration for VMware Cloud Director tool uses the dummy port group to disconnect the edge gateway of source Organization VDC

- Target provider VDC must have the same storage policies as the source Organization VDC
- Target provider VDC must have the same VM placement policies as the source Organization VDC
- A VM that have a supported OS to run NSX Migration for VMware Cloud Director tool is created. This VM must have to VMware Cloud Director, NSX-T Data Center, and vCenter Server API endpoints
- Edge firewall rules must be configured only for routed Organization VDC networks
- Migrated media images are not attached to any VM during the Organization VDC cleanup step

**Note** Admin password of participating bridge cluster edge nodes must be same as the NSX-T Data Center manager password.

## Prepare Edge Cluster Deployment for Bridging

You must configure a dedicated edge cluster with edge transport nodes. This cluster acts as a bridge between VXLAN and GENEVE overlay networks or between VLAN backed networks and GENEVE overlay networks. The bridge minimizes the network disruption during migration.

#### Procedure

- 1 Create the bridge transport zone using VLAN option:
  - a Navigate to: System > Fabric > Transport Zones.
  - b On the **Transport Zones** tab, click + Add.
  - c Enter the information for the VLAN-based bridge transport zone and click Add.

| New Transp                     | oort Zone ③ ×                                                                                                    |
|--------------------------------|----------------------------------------------------------------------------------------------------|
| Name*                          | Bridge-TZ                                                                                                    |
| Description                    |                                                                                                    |
| N-VDS Name*                    | Bridge-nvds                                                                                                    |
| Host Membership<br>Criteria    | <ul> <li>Standard (For all hosts)</li> <li>Enhanced Datapath (For ESXI hosts with version 6.7 or above)</li> </ul> |
| Traffic Type                   | <ul> <li>Overlay</li> <li>VLAN</li> </ul>                                                                          |
| Uplink Teaming<br>Policy Names |                                                                                                    |
|                                | CANCEL                                                                                                    |

- 2 Deploy an edge VM on the NSX Data Center for the vSphere prepared cluster:
  - a Navigate to: **System > Fabric > Nodes**.
  - b On the Edge Transport Nodes tab, click + Add Edge VM.

c On the **Name and Description** page, enter the name, host name, and description for the edge VM and click **Next**.

| Add Edge VM               | Name and Des    | scription                                                  |                     | () ×                      |
|---------------------------|-----------------|------------------------------------------------------------|---------------------|---------------------------|
| 1 Name and Description    | Name*           | tpm-edge14                                                 |                     |                           |
| 2 Credentials             | Host name/FQDN* | w1-hs2-o1415.eng.vmwar                                     | e.com               |                           |
| 3 Configure Deployment    |                 | Enter Fully Qualified Domain<br>e.g. subdomain.example.com | n Name (FQDN)<br>Ti |                           |
| 4 Configure Node Settings | Description     |                                                            |                     |                           |
| 5 Configure NSX           | Form Factor*    | Small                                                      | Medium              | <ul> <li>Large</li> </ul> |
|                           |                 | 2 vCPU                                                     | 4 vCPU              | 8 vCPU                    |
|                           |                 | 4 GB RAM                                                   | 8 GB RAM            | 32 GB RAM                 |
|                           |                 | 200 GB Storage                                             | 200 GB Storage      | 200 GB Storage            |
|                           |                 |                                                            |                     |                           |
|                           |                 |                                                            |                     | CANCEL NEXT               |

d On the **Credentials** page, set the password for the CLI and root users and click **Next**.

**Note** Ensure that the CLI and root user passwords are same as the NSX-T Manager password.

| Add Edge VM               | Credentials                                                                            | @ ×                                                           |
|---------------------------|----------------------------------------------------------------------------------------|---------------------------------------------------------------|
| 1 Name and Description    | CLI credentials will be set on the NSX Edg<br>command line interface of the appliance. | e VM. These credentials can be used to login to the read only |
| 2 Credentials             | ✓ CLI Credentials                                                                      |                                                               |
| 3 Configure Deployment    | CLI User Name*                                                                         | admin                                                         |
| 4 Configure Node Settings | CLI Password*                                                                          |                                                               |
| 5 Configure NSX           | CLI Confirm Password*                                                                  |                                                               |
|                           | Allow SSH Login                                                                        | Yes                                                           |
|                           | ✓ Root Credentials                                                                     |                                                               |
|                           | System Root Password*                                                                  |                                                               |
|                           | System Root Confirm Password*                                                          |                                                               |
|                           | Allow Root SSH Login                                                                   | Yes                                                           |
|                           | > Audit Credentials                                                                    |                                                               |
|                           |                                                                                        |                                                               |
|                           |                                                                                        | CANCEL PREVIOUS NEXT                                          |
|                           |                                                                                        |                                                               |

e On the **Configure Deployment** page, enter the compute manager name.

f Select the NSX Data Center for vSphere prepared hosts cluster for the edge VM deployment and click **Next**.

| Ad | d Edge VM               | Configure Deploy | yment (?)                                                                  | ×   |
|----|-------------------------|------------------|----------------------------------------------------------------------------|-----|
| 1  | Name and Description    | Compute Manager* | tpm-vcsa                                                                   | ~   |
| 2  | Credentials             | Cluster*         | tpm-v-res-cluster                                                          | ~   |
| 3  | Configure Deployment    | Resource Pool    |                                                                            | × ¥ |
|    | Canflaura Mada Cattlana | Host             |                                                                            | ××  |
| 4  | Configure Node Settings | Datastore*       | Isci-ds                                                                    | ~   |
| 5  | Configure NSX           |                  | Did not find expected? Try refresh to fetch latest datastores from System. | C   |
|    |                         |                  |                                                                            |     |
|    |                         |                  |                                                                            |     |
|    |                         |                  |                                                                            |     |
|    |                         |                  |                                                                            |     |
|    |                         |                  |                                                                            |     |
|    |                         |                  |                                                                            |     |

CANCEL PREVIOUS

NEXT

g On the **Configure Node Settings** page, select the **IP Assignment** as **Static**, enter the **Management** and **Default Gateway** IP addresses, and click **Next**.

| Add Edge VM                             | Configure Node Se                                 | ttings                       |                 |          | 0  | ×   |
|-----------------------------------------|---------------------------------------------------|------------------------------|-----------------|----------|----|-----|
| 1 Name and Description<br>2 Credentials | IP Assignment*                                    | DHCP Static Management IP* 0 |                 |          |    |     |
| 3 Configure Deployment                  |                                                   | Default Gateway 🤁            | 10.196.235.90/2 |          |    |     |
| 4 Configure Node Settings               | Management Interface*                             | tpm-net (Distributed VI      |                 |          |    |     |
| 5 Configure NSX                         | Search Domain Names<br>DNS Servers<br>NTP Servers |                              |                 |          |    |     |
|                                         |                                                   |                              | CANCEL          | PREVIOUS | NE | ЕХТ |

h On the **Configure NSX** page, select the overlay transport zone, add the N-VDS details, and click **Finish**.

| Add Edge VM               | Configure NSX                 | ③ ×                                  |
|---------------------------|-------------------------------|--------------------------------------|
| 1 Name and Description    | Transport Zone*               | tpm-overlay-tz ×                     |
| 2 Credentials             | + ADD N-VDS                   | OR Create New Transport Zone         |
| 3 Configure Deployment    | V New Node Switch             |                                      |
| 4 Configure Node Settings | Edge Switch Name*             | tpm-nvds v                           |
| 5 Configure NSX           | Associated<br>Transport Zones | tpm-overlay-tz                       |
|                           | Uplink Profile*               | tpm-dual-uplink-profile              |
|                           |                               | OR Create New Uplink Profile         |
|                           | IP Assignment*                | Use IP Pool v                        |
|                           | IP Pool*                      | tpm-tep-pool v                       |
|                           |                               | OR Create and Use a new IP Pool      |
|                           | DPDK Fastpath<br>Interfaces*  | uplink-1 v trunk-pg (Distributed V   |
|                           |                               | uplink-2 v trunk-pg (Distributed V 🗊 |
|                           |                               | •                                    |
|                           |                               | CANCEL PREVIOUS FINISH               |

**Note** For the bridging, the number of deployed edge nodes must be larger or equal to the maximum number of Organization VDC networks in a migrated Organization VDC. The NSX Migration for VMware Cloud Director tool auto-configures the specific VXLAN or VLAN to Geneve bridging.

- 3 Create the edge cluster using the edge nodes created in previous steps:
  - a Navigate to: **System > Fabric > Nodes**.
  - b On the **Edge Cluster** tab, click + **Add**.
  - c Provide the required information, select the required edge nodes from the **Available** column, and move it to the **Selected** column.

**Note** You can either select the default edge cluster profile or create an edge cluster profile.

d Click **Add** to create a cluster.

| Add Edge C           | luster                                     | (?) × |
|----------------------|--------------------------------------------|-------|
| Name*                | New_edge_cluster                           | A     |
| Description          |                                            |       |
| Edge Cluster Profile | nsx-default-edge-high-availability-profile | × •   |
| Transport Nodes      |                                            |       |
| Member Type Edge     | Node 🗸                                     | - 1   |
| Available (0)        | Selected (1)                               |       |
|                      | a                                          | ٩     |
|                      |                                            | -     |
|                      | CANCEL                                     | ADD   |

# Using the NSX Migration for VMware Cloud Director

The NSX Migration for VMware Cloud Director runs from the provider environment and has access to VMware Cloud Director, NSX-T Data Center, and vCenter Server. The NSX Migration for VMware Cloud Director tool is available as a tar.gz package for CentOS and Red Hat Enterprise Linux OS and .zip package for Microsoft Windows OS.

#### Procedure

- 1 Download the package to the CentOS, Red Hat Enterprise Linux, or Microsoft Windows machine.
- 2 Extract the contents of the packages:
  - On the CentOS or Red Hat Enterprise Linux machine, open the terminal and extract the tar.gz file by running the following command: tar -xvf VMware-NSX-Migration-for-VMware-Cloud-Director-1.1.tar.gz.
  - On the Windows machine, unzip the downloaded ZIP file.
- 3 Navigate to the vcdNSXMigrator directory.
- 4 Edit the userInput.yml file. To know more, see User Input.
- 5 Run these commands to initiate the required process:
  - To initiate the migration process:

./vcdNSXMigrator ---filepath <Path of userInput.yml file>

#### Figure 5-1. Initiation of Migration Process

| [root@build-package-vm vcdNSXMigrator]# ./vcdNSXMigratorfilepath sampleUserInput.yml                                                                               |
|----------------------------------------------------------------------------------------------------|
| 2020-06-22 08:46:07,788 [vcdNSXMigrator]:[releaseVersion]:130 [INFO]   Build Version: vl.1                                                                         |
| 2020-06-22 08:46:07,788 [vcdNSXMigrator]:[releaseVersion]:131 [INFO]   Build Release Date: 2020-06-16                                                              |
| Please enter VMware Cloud Director Password:                                                                                                    |
| Please enter NSX-T Password:                                                                                                    |
| Please enter vCenter Password:                                                                                                    |
| 2020-06-22 08:46:21,315 [vcdNSXMigrator]:[ loginToVcd]:281 [INFO]   Login into the VMware Cloud Director - 10.196.235.17                                           |
| 2020-06-22 08:46:21,541 [vcdNSXMigrator]: [ loginToNsxt]:297 [INFO]   Login into the NSX-T - 10.196.235.14                                                         |
| 2020-06-22 08:46:21,570 [vcdNSXMigrator]: [ loginToVcenter]:315 [INFO]   Login into the vCenter - cpsbu-tpm-vcsa.eng.vmware.com                                    |
| 2020-06-22 08:46:21,901 [vcdNSXMigrator]:[validateLogin]:371 [INFO]   Password file is saved at location: /root/Testing/vcdNSXMigrator/passFile                    |
| 2020-06-22 08:46:21,901 [vcdNSXMigrator]:[run]:491 [INFO]   Started migration of NSX-V backed Org VDC to NSX-T backed.                                             |
| 2020-06-22 08:46:22,513 [vcdValidations]:[preMigrationValidation]:1915 [INFO]   Starting with FreMigration validation tasks                                        |
| 2020-06-22 08:46:22,514 [vcdValidations]:[preMigrationValidation]:1917 [INFO]   Validating NSX-T Bridge Uplink Profile does not exist                              |
| 2020-06-22 08:46:22,543 [vcdValidations]: [preMigrationValidation]: 1920 [INFO]   Validating Edge Cluster Exists in NSX-T and Edge Transport Nodes are not in use  |
| 2020-06-22 08:46:22,702 [vcdValidations]:[preMigrationValidation]:1923 [INFO]   Validating Transport Zone Exists in NSX-T                                          |
| 2020-06-22 08:46:22,860 [vcdValidations]:[preMigrationValidation]:1931 [INFO]   Validate whether target Org VDC already exists                                     |
| 2020-06-22 08:46:22,860 [vcdValidations]:[preMigrationValidation]:1935 [INFO]   Validate no empty vapps exist in source org VDC                                    |
| 2020-06-22 08:46:23,118 [vcdValidations]:[preMigrationValidation]:1939 [INFO]   Validate suspended state VMs does not exist in any of the Source vApps             |
| 2020-06-22 08:46:23,369 [vcdValidations]:[preMigrationValidation]:1943 [INFO]   Validate vApps have no routed vApp Networks                                        |
| 2020-06-22 08:46:23,597 [vcdValidations]:[preMigrationValidation]:1947 [INFO]   Validating whether source Org VDC is fast provisioned                              |
| 2020-06-22 08:46:23,630 [vcdValidations]: [preMigrationValidation]: 1951 [INFO]   Getting the source External Network - v-edgenetwork details.                     |
| 2020-06-22 08:46:23,698 [vcdValidations]: [preMigrationValidation]: 1957 [INFO]   Getting the target External Network - tpm-externalnetwork details.               |
| 2020-06-22 08:46:23,762 [vcdValidations]:[preMigrationValidation]:1963 [INFO]   Getting the source dummy External Network - Dummy-ext-net details.                 |
| 2020-06-22 08:46:23,840 [vcdValidations]: [preMigrationValidation]: 1969 [INFO]   Validating whether other Edge gateways are using dedicated external network      |
| 2020-06-22 08:46:23,865 [vcdValidations]:[preMigrationValidation]:1973 [INFO]   Getting the source Provider VDC - v-pvdc details.                                  |
| 2020-06-22 08:46:24,021 [vcdValidations]:[preMigrationValidation]:1978 [INFO]   Validate Source Network Pool is VXLAN or VLAN backed                               |
| 2020-06-22 08:46:24,052 [vcdValidations]:[preMigrationValidation]:1982 [INFO]   Validate whether source Org VDC is NSX-V backed                                    |
| 2020-06-22 08:46:24,253 [vcdValidations]: [preMigrationValidation]:1986 [INFO]   Getting the target Provider VDC - t-pvdc details.                                 |
| 2020-06-22 08:46:24.403 [vcdValidations]:[preMigrationValidation]:1991 [INFO]   Validating Hardware version of Source Provider VDC: v-pvdc and Target Provider VDC |

• To initiate the cleanup:

./vcdNSXMigrator -filepath=<Path of userInput.yml file> --cleanup

**Note** For more information, see Operation performed during Clean-Up.

• To initiate the precheck scan mode:

./vcdNSXMigrator -filepath=<Path of userInput.yml file> --preCheck

#### Figure 5-2. Precheck

| [root@build-package-vm vcdNSXMigrator]# ./vcdNSXMigratorfilepath sampleUserInput.ymlpreCheckpasswordFile passfile                                               |          |
|----------------------------------------------------------------------------------------------------|----------|
| 2020-06-22 08:52:13,679 [vcdNSXMigrator]:[releaseVersion]:130 [INFO]   Build Version: v1.1                                                                      |          |
| 2020-06-22 08:52:13,680 [vcdNSXMigrator]:[releaseVersion]:131 [INFO]   Build Release Date: 2020-06-16                                                           |          |
| 2020-06-22 08:52:13,827 [vcdNSXMigrator]:[_loginToVcd]:281 [INFO]   Login into the VMware Cloud Director - 10.196.235.17                                        |          |
| 2020-06-22 08:52:14,060 [vcdNSXMigrator]: [ loginToNsxt]:297 [INFO]   Login into the NSX-T - 10.196.235.14                                                      |          |
| 2020-06-22 08:52:14,090 [vcdNSXMigrator]:[loginToVcenter]:315 [INFO]   Login into the vCenter - cpsbu-tpm-vcsa.eng.vmware.com                                   |          |
| 2020-06-22 08:52:14,671 [vcdNSXMigratorAssessmentMode]:[checkOrgDetails]:50 [INFO]   Getting NSX-V backed Org VDC demoC-bikash details                          |          |
| 2020-06-22 08:52:15,176 [vcdNSXMigratorAssessmentMode]:[checkOrgDetails]:54 [INFO]   Getting NSX-V backed Provider VDC v-pvdc details                           |          |
| 2020-06-22 08:52:15,331 [vcdNSXMigratorAssessmentMode]:[checkOrgDetails]:59 [INFO]   Getting NSX-T backed Provider VDC t-pvdc details                           |          |
| 2020-06-22 08:52:15,474 [vcdNSXMigratorAssessmentMode]:[initializePreCheck]:73 [INFO]   Starting NSX-V migration to NSX-T backed in Assessment mode             |          |
| 2020-06-22 08:52:15,474 [vcdNSXMigratorAssessmentMode]:[initializePreCheck]:74 [INFO]   Getting NSX-V backed Org VDC network details                            |          |
| 2020-06-22 08:52:15,474 [vcdNSXMigratorAssessmentMode]:[initializePreCheck]:76 [INFO]   Getting NSX-V backed Provider VDC External network v-edgenetwork detail | ils      |
| 2020-06-22 08:52:15,474 [vcdNSXMigratorAssessmentMode]:[initializePreCheck]:78 [INFO]   Getting NSX-V backed Provider VDC External network tpm-externalnetwork  | k detail |
| 5                                                                                                    |          |
| 2020-06-22 08:52:15,474 [vcdNSXMigratorAssessmentMode]:[initializePreCheck]:80 [INFO]   Getting NSX-V backed Provider VDC External network Dummy-ext-net detail | ils      |
| 2020-06-22 08:52:15,636 [vcdNSXMigratorAssessmentMode]:[run]:152 [INFO]   Validating NSX-T Bridge Uplink Profile does not exist                                 |          |
| 2020-06-22 08:52:15,669 [vcdNSXMigratorAssessmentMode]:[run]:152 [INFO]   Validating Edge Cluster exists in NSX-T and Edge Transport Nodes are not in use       |          |
| 2020-06-22 08:52:15,823 [vcdNSXMigratorAssessmentMode]:[run]:152 [INFO]   Validating Transport Zone exists in NSX-T                                             |          |
| 2020-06-22 08:52:15,856 [vcdNSXMigratorAssessmentMode]:[run]:152 [INFO]   Validating if target OrgVDC do not exists                                             |          |
| 2020-06-22 08:52:15,857 [vcdNSXMigratorAssessmentMode]:[run]:152 [INFO]   Validating if empty vApps do not exist in source org VDC                              |          |
| 2020-06-22 08:52:16,099 [vcdNSXMigratorAssessmentMode]:[run]:152 [INFO]   Validating VMs in suspended state do not exists any source vApps                      |          |
| 2020-06-22 08:52:16,337 [vcdNSXMigratorAssessmentMode]:[run]:152 [INFO]   Validating VMs in vApp are not connected to media                                     |          |
| 2020-06-22 08:52:16,574 [vcdValidations]:[validateVappVMsMediaNotConnected]:1855 [INFO]   Validated successfully no vApp/s has VM/s with media connected        |          |
| 2020-06-22 08:52:16,574 [vcdNSXMigratorAssessmentMode]:[run]:152 [INFO]   Validating vApps do not have routed vApp networks                                     |          |
| 2020-06-22 08:52:16,817 [vcdNSXMigratorAssessmentMode]:[run]:152 [INFO]   Validating whether source Org VDC is fast provisioned                                 |          |
| 2020-06-22 08:52:16,848 [vcdNSXMigratorAssessmentMode]:[run]:152 [INFO]   Validating whether Edge gateways are using dedicated external network                 |          |
| 2020-06-22 08:52:16,868 [vcdNSXMigratorAssessmentMode]:[run]:152 [INFO]   Validating Source Network Pool is VXLAN or VLAN backed                                |          |
| 2020-06-22 08:52:16,893 [vcdNSXMigratorAssessmentMode]:[run]:152 [INFO]   Validating whether source Org VDC is NSX-V backed                                     |          |
| 2020-06-22 08:52:17,096 [vcdNSXMigratorAssessmentMode]:[run]:152 [INFO]   Validating Target Provider VDC is enabled                                             |          |
| 2020-06-22 08:52:17,128 [vcdNSXMigratorAssessmentMode]:[run]:152 [INFO]   Validating Hardware version of Source Provider VDC: v-pvdc and Target Provider VDC:   | t-pvdc   |
| 2020-06-22 08:52:17 128 (vodNSVMigratorResegmentModel:[run1:152 [INFOL ] Validating if fancing is anable on vanne in source OrdVDC                              |          |

**Note** For more information, see Precheck.

To initiate the rollback:

./vcdNSXMigrator -filepath=<Path of userInput.yml file> --rollback

**Note** For more information, see Rollback.

To initiate tool execution with the saved passwords:

./vcdNSXMigrator -filepath=<Path of userInput.yml file> --passwordFile

**Note** For more information, see Password file.

To view the list of supported commands:

./vcdNSXMigrator --help

**Note** If the migration fails, the NSX Migration for VMware Cloud Director tool exits automatically. You can either remediate and rerun the migration, or perform the rollback. The NSX Migration for VMware Cloud Director tool will run from the last point of failure. During the remediation process, do not make any changes to the operation performed by the NSX Migration for VMware Cloud Director tool.

## User Input

The NSX Migration for VMware Cloud Director supports only VMware Cloud Director and NSX-T integrated authentication. This section provides information about each editable field within the userInput.yml file.

- 1 Create the userInput.yml file with keys in the SampleUserInput.yml file.
- 2 Fill the data in the userInput.yml file as provided in the sampleUserInput.yml available in the .tar.gz file.

| Кеу                   | Option    | Description                                                                         | Туре    | Example                               |
|-----------------------|-----------|-------------------------------------------------------------------------------------|---------|---------------------------------------|
| ipAddress             | Mandatory | Enter the IP address<br>or FQDN of VMware<br>Cloud Director.                        | String  | 10.10.20.1 or<br>vcdcell01.vmware.com |
| username              | Mandatory | Enter the user name.                                                                | String  | administrator                         |
| verify                | Mandatory | If set to True the tool<br>validates the<br>certificate.                            | Boolean | True, False                           |
| OrgName               | Mandatory | Enter the name of organization that is already created.                             | String  | Acme                                  |
| Source OrgVDCName     | Mandatory | Enter the name of<br>the source<br>organization VDC<br>which is migrated.           | String  | v-AcmeOVDC                            |
| NSX-T ProviderVDCName | Mandatory | Enter the name of<br>provider VDC of<br>NSX-T Data Center.                          | String  | t-pvdc                                |
| NSX-T ExternalNetwork | Mandatory | Enter the name of<br>the external network<br>to which provider<br>VDC is connected. | String  | tpm-externalnetwork                   |
|                       |           | network is<br>supported.                                                            |         |                                       |
| NSX-V ProviderVDCName | Mandatory | Enter the name of<br>the NSX Data Center<br>for vSphere backed<br>Provider VDC.     | String  | v-pvdc                                |
| NSX-V ExternalNetwork | Mandatory | Enter the name of<br>the external network<br>to which provider<br>VDC is connected. | String  | v-edgenetwork                         |

#### Table 5-1. Fields in the userInput.yml file

|                               |           | . ,                                                                                                    |         |                                           |
|-------------------------------|-----------|----------------------------------------------------------------------------------------------------|---------|-------------------------------------------|
| Кеу                           | Option    | Description                                                                                                    | Туре    | Example                                   |
| NSX-V<br>DummyExternalNetwork | Mandatory | Enter the name of<br>the dummy external<br>network to be<br>attached to the<br>source edge<br>gateway.                                                                                             | String  | Dummy-ext-net                             |
| NSX-T ipAddress               | Mandatory | Enter the IP address<br>or FQDN of NSX-T<br>Data Center.                                                                                                    | String  | 10.10.20.1 or nsx-<br>tmanager.vmware.com |
| NSX-T User name               | Mandatory | Enter the NSX-T Data<br>Center admin user<br>name.                                                                                                    | String  | admin                                     |
| verify                        | Mandatory | If set to True, the tool validates the certificate.                                                                                                    | Boolean | True,False                                |
| NSX-T EdgeClusterName         | Mandatory | Enter the name of<br>the bridge Edge<br>cluster.                                                                                                    | String  | Bridge-edge-cluster1                      |
| NSX-T<br>TransportZoneName    | Mandatory | Enter the name of<br>NSX-T Data Center<br>transport zone.                                                                                                    | String  | Bridge-TZ                                 |
| vCenter ipAddress             | Mandatory | Enter the IP address<br>or FQDN of vCenter<br>server.                                                                                                    | String  | 10.10.20.1 or<br>vcsa.vmware.com          |
| vCenter username              | Mandatory | Enter the user name of vCenter Server.                                                                                                    | String  | administrator@vsphere.<br>local           |
| verify                        | Mandatory | If set to True, the tool<br>validates the<br>certificate.                                                                                                    | Boolean | True, False                               |
| CertificatePath               | Mandatory | Provide a path to<br>a .pem file with all the<br>component<br>certificates or their<br>CA certificates. If the<br>verify option is set to<br>True then validates<br>the component<br>certificates. | String  | /root/vcdNSXMigrator/<br>caCert.pem       |
| MaxThreadCount                | Optional  | Number of threads to be used for parallel processing.                                                                                                    | Integer | 75                                        |
| TimeoutForVappMigratio<br>n   | Optional  | Time out to be used<br>for the vApp<br>migration task in<br>seconds                                                                                                    | Integer | 3600                                      |

| Table 5-1. Fields ir | the userInput.yml | file (continued) |
|----------------------|-------------------|------------------|
|----------------------|-------------------|------------------|

## Precheck

In the precheck mode of VMware NSX Migration for VMware Cloud Director tool, verify the source Organization VDC configuration. After the precheck mode run is completed, a summary log is generated. This log file has all the unsupported configuration information in the tabular format. Update and remediate the configuration as required, then run the precheck mode again to verify the Organization VDC configuration is supported.

The precheck mode creates main and summary precheck log files in the following format:

- For Main log: VCD-NSX-Migrator-preCheck-Log-DD-MM-YYYY-HH-MM-SS
- For Summary log: VCD-NSX-Migrator-preCheck-Summary-DD-MM-YYYY-HH-MM-SS

#### Figure 5-3. Precheck

| Start Time: 11-08-2020-10-41-39                                                 |                                                      |        |
|---------------------------------------------------------------------------------|------------------------------------------------------|--------|
| Organization VDC: Test-vdc                                                      |                                                      |        |
|                                                                                 |                                                      |        |
| +                                                                               | +                                                    | ++     |
| Validation Name                                                                 | Exception                                            | Status |
| +                                                                               | +                                                    | ++     |
| Validating Edge Cluster exists in NSX-T and Edge Transport Nodes are not in use | Transport Node: tpm-edge03,tpm-edge05 already in use | Failed |

## Password file

The NSX Migration for VMware Cloud Director tool generates a password file after the authentication to all components is successful in the first run. This password file location is displayed in the terminal. You can use this file for the next subsequent run of the NSX Migration for VMware Cloud Director tool. You can move the password file to a custom location and then use this path to run the migration again. The password changes are updated in the same file unless you provides a different location for the password file.

| Figure 5-4. Password | tile |
|----------------------|------|
|----------------------|------|

| [root@build-package-vm vcdNSXMigrator]# ./vcdNSXMigratorfilepath sampleUserInput.ymlpasswordFile passfile                                                           |
|----------------------------------------------------------------------------------------------------|
| 2020-06-22 08:47:28,635 [vcdNSXMigrator]:[releaseVersion]:130 [INFO]   Build Version: vl.1                                                                          |
| 2020-06-22 08:47:28,635 [vcdNSXMigrator]:[releaseVersion]:131 [INFO]   Build Release Date: 2020-06-16                                                               |
| 2020-06-22 08:47:28,783 [vcdNSXMigrator]:[ loginToVcd]:281 [INFO]   Login into the VMware Cloud Director - 10.196.235.17                                            |
| 2020-06-22 08:47:28,997 [vcdNSXMigrator]:[ loginToNsxt]:297 [INFO]   Login into the NSX-T - 10.196.235.14                                                           |
| 2020-06-22 08:47:29,027 [vcdNSXMigrator]:[loginToVcenter]:315 [INFO]   Login into the vCenter - cpsbu-tpm-vcsa.eng.vmware.com                                       |
| 2020-06-22 08:47:29,310 [vcdNSXMigrator]:[run]:491 [INFO]   Started migration of NSX-V backed Org VDC to NSX-T backed.                                              |
| 2020-06-22 08:47:29,824 [vcdValidations]:[preMigrationValidation]:1915 [INFO]   Starting with FreMigration validation tasks                                         |
| 2020-06-22 08:47:29,824 [vcdValidations]:[preMigrationValidation]:1917 [INFO]   Validating NSX-T Bridge Uplink Profile does not exist                               |
| 2020-06-22 08:47:29,853 [vcdValidations]:[preMigrationValidation]:1920 [INFO]   Validating Edge Cluster Exists in NSX-T and Edge Transport Nodes are not in use     |
| 2020-06-22 08:47:30,006 [vcdValidations]:[preMigrationValidation]:1923 [INFO]   Validating Transport Zone Exists in NSX-T                                           |
| 2020-06-22 08:47:30,153 [vcdValidations]:[preMigrationValidation]:1931 [INFO]   Validate whether target Org VDC already exists                                      |
| 2020-06-22 08:47:30,153 [vcdWalidations]:[preMigrationValidation]:1935 [INFO]   Validate no empty vapps exist in source org VDC                                     |
| 2020-06-22 08:47:30,386 [vcdWalidations]:[preMigrationValidation]:1939 [INFO]   Validate suspended state VMs does not exist in any of the Source vApps              |
| 2020-06-22 08:47:30,621 [vcdWalidations]:[preMigrationValidation]:1943 [INFO]   Validate vApps have no routed vApp Networks                                         |
| 2020-06-22 08:47:30,858 [vcdWalidations]:[preMigrationValidation]:1947 [INFO]   Validating whether source Org VDC is fast provisioned                               |
| 2020-06-22 08:47:30,892 [vcdWalidations]:[preMigrationValidation]:1951 [INFO]   Getting the source External Network - v-edgenetwork details.                        |
| 2020-06-22 08:47:30,954 [vcdValidations]:[preMigrationValidation]:1957 [INFO]   Getting the target External Network - tpm-externalnetwork details.                  |
| 2020-06-22 08:47:31,019 [vcdValidations]:[preMigrationValidation]:1963 [INFO]   Getting the source dummy External Network - Dummy-ext-net details.                  |
| 2020-06-22 08:47:31,084 [vcdValidations]:[preMigrationValidation]:1969 [INFO]   Validating whether other Edge gateways are using dedicated external network         |
| 2020-06-22 08:47:31,106 [vcdValidations]:[preMigrationValidation]:1973 [INFO]   Getting the source Provider VDC - v-pvdc details.                                   |
| 2020-06-22 08:47:31,261 [vcdValidations]:[preMigrationValidation]:1978 [INFO]   Validate Source Network Pool is VXLAN or VLAN backed                                |
| 2020-06-22 08:47:31,285 [vcdValidations]:[preMigrationValidation]:1982 [INFO]   Validate whether source Org VDC is NSX-V backed                                     |
| 2020-06-22 08:47:31,493 [vcdValidations]:[preMigrationValidation]:1986 [INFO]   Getting the target Provider VDC - t-pvdc details.                                   |
| 2020-06-22 08:47:31,645 [vcdValidations]:[preMigrationValidation]:1991 [INFO]   Validating Hardware version of Source Provider VDC: v-pvdc and Target Provider VDC: |
| -pvdc                                                                                                    |
| 2020-06-22 08:47:31,645 [vcdValidations]:[preMigrationValidation]:1995 [INFO]   Validating Target Provider VDC t-pvdc is enabled                                    |

## Rollback

If the NSX Migration for VMware Cloud Director tool fails, user can perform manual rollback.

## **Operations Performed during the Rollback**

The following operations performed during the rollback process:

- Enables or disables the NSX Data Center for vSphere backed Organization VDC (state before migration)
- Enables or disables the affinity rules (state before migration)
- Enables or disables the promiscuous mode and forged transmits on source Organization VDC networks (state before migration)
- Clears the NSX-T Data Center bridging
- Deletes the target NSX-T Data Center backed Organization VDC networks
- Deletes the target NSX-T Data Center backed edge gateway
- Deletes the target NSX-T Data Center backed Organization VDC
- Removes the allocated IP's from target external network added during migration
- Configures the DHCP services on the source edge gateway.
- Configures the IPSEC services on the source edge gateway.
- Disconnects the dummy-uplink from the source edge Gateway
- Reconnects the source edge gateway from the external network
- Deletes metadata from the source Organization VDC

## Limitation of Rollback

If the vApps or standalone VMs have been partially migrated to the target NSX-T backed Organization VDC, rollback does not migrate those vApps and standalone VMs automatically. In such cases, you must perform a manual rollback. See Manual Rollback.

After you have manually migrated the the partially migrated vApps and VMs to NSX Data Center for vSphere backed Organization VDC, run the rollback of NSX Migration for VMware Cloud Director tool using **—rollback**.

#### Figure 5-5. Rollback

| [root@build-package-vm vcdNSXMigrator]# ./vcdNSXMigratorfilepath sampleUserInput.ymlpasswordFile passfilerollback                                 |
|----------------------------------------------------------------------------------------------------|
| 2020-06-22 05:44:31,795 [vcdNSXMigrator]:[releaseVersion]:130 [INFO]   Build Version: vl.1                                                        |
| 2020-06-22 05:44:31,795 [vcdNSXMigrator]:[releaseVersion]:131 [INF0]   Build Release Date: 2020-06-16                                             |
| 2020-06-22 05:44:31,948 [vcdNSXMigrator]:[ loginToVcd]:281 [INFO]   Login into the VMware Cloud Director - 10.196.235.17                          |
| 2020-06-22 05:44:32,195 [vcdNSXMigrator]:[ loginToNsxt]:297 [INFO]   Login into the NSX-T - 10.196.235.14                                         |
| 2020-06-22 05:44:32,230 [vcdNSXMigrator]:[loginToVcenter]:315 [INFO]   Login into the vCenter - cpsbu-tpm-vcsa.eng.vmware.com                     |
| 2020-06-22 05:44:33,142 [rollback]:[perform]:138 [INFO]   Performing rollback                                                                     |
| 2020-06-22 05:44:33,142 [vcdValidations]:[enableSourceOrgVdc]:1651 [INFO]   RollBack: Enabling Source Org-Vdc                                     |
| 2020-06-22 05:44:33,142 [nsxtOperations]:[clearBridging]:470 [INFO]   RollBack: Clearing NSX-T Bridging                                           |
| 2020-06-22 05:44:34,724 [vcdOperations]:[disablePromiscModeForgedTransmit]:2507 [INFO]   RollBack: Disabling the Promiscuous Mode and Forged Mode |
| 2020-06-22 05:45:06,545 [vcdOperations]:[deleteOrgVDCNetworks]:259 [INFO]   RollBack: Deleting Target Org VDC Networks                            |
| 2020-06-22 05:45:37,394 [vcdOperations]:[deleteNsxTBackedOrgVDCEdgeGateways]:339 [INFO]   RollBack: Deleting Target Edge Gateway                  |
| 2020-06-22 05:45:47,668 [vcdOperations]:[deleteOrgVDC]:226 [INFO]   RollBack: Deleting Target Org-Vdc                                             |
| 2020-06-22 05:45:57,966 [vcdOperations]:[resetTargetExternalNetwork]:2122 [INFO]   Rollback: Reset the target external network                    |
| 2020-06-22 05:46:08.277 [vcdValidations]:[deleteMetadata]:290 [INFO]   Rollback: Deleting metadata from source org vdc                            |

## Manual Rollback

You can also perform the rollback process manually.

#### Procedure

- 1 Enable the NSX-V backed Organization VDC:
  - a Navigate to Cloud Resources > Organization VDCs.
  - b Select the NSX-V backed Organization VDC, click **Enable**.

| Cloud Resources vSphere Resources |                   |              |          |                  |                |                |
|-----------------------------------|-------------------|--------------|----------|------------------|----------------|----------------|
| Organizations                     | Organization VDCs |              |          |                  |                |                |
| Organization VDCs                 | Organization VDCs |              |          |                  |                |                |
| Organization VDC Templates        | Name              | ↑ ▼ Status ▼ | State T  | Allocation Model | r Organization | T Backing Type |
| Provider VDCs                     | • Coke            | ı⊿ ⊘         | Disabled | Pay-As-You-Go    | Coke           | NSX-V          |
| Cloud Cells                       | O Coke-t          | ☑ ⊘          | Enabled  | Pay-As-You-Go    | Coke           | NSX-T          |
| Edge Gateways                     | 🔿 test123         | ☑ ⊘          | Enabled  | Pay-As-You-Go    | Coke           | NSX-V          |

c On the pop-up window, click **OK** to enable the Organization VDC.

| Enable Organization VDC                              |        | $\times$ |  |
|------------------------------------------------------|--------|----------|--|
| Enable this organization VDC, "Coke"?                |        |          |  |
|                                                      | CANCEL | ок       |  |
| ame the target vAppe by appending vOT in the vApp pa | 22.01  |          |  |

- **2** Rename the target vApps by appending v2T in the vApp name:
  - a On the **All vApp** page, select the Test vApp.
  - b On the **General** page, click **Edit**.

| All vApps > Test |             |            |  |  |  |
|------------------|-------------|------------|--|--|--|
| Test Actions~    |             |            |  |  |  |
| General          | EDIT        |            |  |  |  |
| Virtual Machines | √ Info      |            |  |  |  |
| Network Diagram  | Name        | Test       |  |  |  |
| Networks         | Status      | Powered on |  |  |  |
| Metadata         | Description | -          |  |  |  |

c In the **Name** field, append -v2T.

| vApp Test   |                  |  |      |         | ×    |
|-------------|------------------|--|------|---------|------|
| Name *      | Test- <u>v2t</u> |  |      |         |      |
| Description |                  |  |      |         |      |
|             |                  |  | <br> |         |      |
|             |                  |  |      |         |      |
|             |                  |  |      | DISCARD | SAVE |

d Click **Save** to update the vApp details.

| All vApps > Test   |             |            |  |  |  |
|--------------------|-------------|------------|--|--|--|
| Test-v2t Actions - |             |            |  |  |  |
| General            | EDIT        |            |  |  |  |
| Virtual Machines   | ∨ Info      |            |  |  |  |
| Network Diagram    | Name        | Test-v2t   |  |  |  |
| Networks           | Status      | Powered on |  |  |  |
| Metadata           | Description | -          |  |  |  |
| Sharing            | Data center | Coke-t     |  |  |  |
|                    |             |            |  |  |  |

**Note** Repeat the above steps for all the vApps.

**3** On the NSX-V Organization VDC, create a placeholder with the original vApp name of target Organization VDC.

| New vApp            |      |    |         | ×             |
|---------------------|------|----|---------|---------------|
| Name *              | Test |    |         |               |
| Description         |      |    |         | <br>          |
| Power on            |      |    |         |               |
| Virtual Machines    |      | OS | Compute |               |
|                     |      |    |         |               |
|                     |      |    |         |               |
| ADD VIRTUAL MACHINE |      |    |         |               |
|                     |      |    |         | CANCEL CREATE |

- 4 Add Networks to the source Organization VDC placeholder vApps:
  - a On the vApp, from the **Action** drop-down menu, select **Add Network**.
  - b Select the **Organization VDC network** option.
  - c Select the Organization VDC network and click **Add**.

| o Test   |                     |                                                                    |                                                                       |                                                                                                    |                                                                                                    |                                                                                                    |                                                                                                    | 2                                                                                                    |
|----------|---------------------|--------------------------------------------------------------------|-----------------------------------------------------------------------|----------------------------------------------------------------------------------------------------|----------------------------------------------------------------------------------------------------|----------------------------------------------------------------------------------------------------|----------------------------------------------------------------------------------------------------|----------------------------------------------------------------------------------------------------|
| c        | OrgVDC Network      |                                                                    |                                                                       | ⊖ vAp                                                                                                    | p Network                                                                                                    |                                                                                                    |                                                                                                    |                                                                                                    |
| r Status | Organization<br>VDC | Gateway CIDR                                                       | Network<br>Type                                                       | Connected<br>To                                                                                                    | IP Pool<br>Consumed                                                                                                    | Shared                                                                                                    | Ψ                                                                                                    | Route Advertised                                                                                                    |
| ⊘        | Coke                | 192.168.34.1/24                                                    | Isolated                                                              | -                                                                                                    |                                                                                                    | 0%                                                                                                    |                                                                                                    | -                                                                                                    |
|          |                     |                                                                    |                                                                       |                                                                                                    |                                                                                                    |                                                                                                    |                                                                                                    | •                                                                                                    |
|          |                     |                                                                    |                                                                       |                                                                                                    |                                                                                                    |                                                                                                    |                                                                                                    | 1 - 1 of 1 network(s)                                                                                                    |
|          | r Status            | O Test     OrgVDC Network     Status Organization     VDC     Coke | OrgVDC Network     Organization Gateway CIDR     Ocke 192.168.34.1/24 | Status       Organization VDC       Gateway CIDR       V       Network         M       O       Coke       192.168.34.1/24       Isolated | Image: Content of the second second seco | Corest       ○ OrgVDC Network       ○ vApp Network         r       Status       Organization<br>VDC       Gateway CIDR       r       Network<br>Type       Connected<br>To       IP Pool<br>Consumed         d       O       Coke       192.168.34.1/24       Isolated       - | Content       OrgVDC Network       ∨ App Network         Image: Status       Organization<br>VDC       Gateway CIDR       Image: Network       Connected<br>To       IP Pool<br>Consumed       Shared         Image: Status       Organization<br>VDC       Gateway CIDR       Image: Network       Shared       Shared         Image: Status       Organization<br>VDC       Gateway CIDR       Image: Network       Connected       IP Pool<br>Consumed       Shared         Image: Status       Ocke       192.168.34.1/24       Isolated       -       0% | Content       OrgVDC Network       ○ vApp Network         r       Status       Organization<br>VDC       Gateway CIDR       r       Network       Connected<br>To       IP Pool<br>Consumed       Shared       r         M       O       Coke       192.168.34.1/24       Isolated       -       0% |

- **5** Migrate the VMs back to the NSX Data Center for vSphere backed Organization VDC.
  - a Go to NSX-T Data Center backed Organization VDC and click Virtual Machines.
  - b Select the VM that you want to migrate to NSX Data Center for vSphere backed Organization VDC.
  - c From the **Action** drop-down menu, select **Move to**.
  - d In the **Select Destination vApp** page, select the vApp in the NSX Data Center for vSphere backed Organization VDC, and click **Next**.

| Move Virtual Machine I-<br>vm2 | Se | lect Destinati | on vApp  | e virtual machine | s with user | snapshots, the snap | shots are lost.   |        | :        |
|--------------------------------|----|----------------|----------|-------------------|-------------|---------------------|-------------------|--------|----------|
| 1 Select Destination vApp      | C  |                |          |                   |             |                     |                   |        |          |
| 2 Configure Resources          |    | Name ↑ 🔻       | Status   | Expired T         | VMs         | Owner T             | Created On        | Shared | Datacent |
|                                | 0  | testVapp1      | Resolved | No                | 0           | system              | 2/13/20, 6:12 PM  | -      | 🚺 v-au   |
|                                | 0  | testVapp       | Resolved | No                | 0           | system              | 2/13/20, 6:04 PM  | -      | 🚺 v-au   |
|                                | 0  | I-VAPP         | Resolved | No                | 0           | system              | 2/15/20, 11:57 AM | -      | Coke     |
|                                | 0  | D-vAPP-t       | Stopped  | No                | 2           | system              | 2/13/20, 3:30 PM  | -      | Coke     |
|                                | 0  | D-vAPP         | Resolved | No                | 0           | system              | 2/15/20, 11:58 AM | -      | Coke     |
|                                |    | AutomationVann | Resolved | No                | 0           | system              | 2/13/20 6:04 PM   |        | m v-au ▼ |
|                                |    |                |          |                   |             |                     |                   | CANCEL | NEXT     |

CANCEL

e In the **Configure Resources** page, provide all the required information and click **Next**.

| Move Virtual Machine I-<br>vm2 | Configure Resources |        |               |           |                            |         | ×          |            |                |
|--------------------------------|---------------------|--------|---------------|-----------|----------------------------|---------|------------|------------|----------------|
|                                | Name *              |        | I-vm2         |           |                            |         |            |            |                |
| 1 Select Destination vApp      | Computer Name       | sample |               |           |                            |         |            |            |                |
| 2 Configure Resources          |                     |        |               |           |                            |         |            |            |                |
| 3 Ready to Complete            | NICs                |        | ISCSI storage | profile   |                            |         |            |            | `              |
|                                | Primary NIC         | NIC    |               | Connected | Network<br>Adapter<br>Type | Network | IP Mode    | IP Address | MAC<br>Address |
|                                | •                   | 0      |               |           | VMXNET3                    | lso v   | Static - 🗸 |            | 00:50:56:01:   |
|                                | 4                   | -      |               |           |                            |         |            |            | •              |
|                                |                     |        |               |           |                            |         | CAI        | NCEL BA    | ICK NEXT       |

f In the **Ready to Complete** page, verify the provided information and click **Done**.

| Move Virtual Machine I-   | Ready to Complete        |                                                         | ×                     |  |  |  |
|---------------------------|--------------------------|---------------------------------------------------------|-----------------------|--|--|--|
| vm2                       | Name                     | I-VAPP                                                  |                       |  |  |  |
|                           | Description              |                                                         |                       |  |  |  |
| 1 Select Destination vApp | Owner                    | system                                                  |                       |  |  |  |
|                           | Virtual datacenter       | Coke                                                    |                       |  |  |  |
| 2 Configure Resources     | Runtime lease            | 7 Days                                                  |                       |  |  |  |
|                           | Runtime lease expiration | Sat Feb 22 2020 12:04:37 GMT+0530                       | (India Standard Time) |  |  |  |
| 3 Ready to Complete       | Storage lease            | 30 Days                                                 |                       |  |  |  |
|                           | Storage lease expiration | Mon Mar 16 2020 12:04:37 GMT+0530 (India Standard Time) |                       |  |  |  |
|                           | Networks - 1             | Iso                                                     |                       |  |  |  |
|                           | VM                       |                                                         |                       |  |  |  |
|                           |                          | Virtual Machine                                         | I-vm2                 |  |  |  |
|                           |                          | Guest OS                                                | CentOS 7 (64-bit)     |  |  |  |
|                           |                          | Storage Policy                                          | iSCSI storage profile |  |  |  |
|                           |                          |                                                         |                       |  |  |  |
|                           |                          |                                                         |                       |  |  |  |
|                           |                          |                                                         | CANCEL BACK DONE      |  |  |  |
|                           |                          |                                                         |                       |  |  |  |

g Repeat the steps to migrate all the vApp VMs in the NSX Data Center for vSphere backed Organization VDC.

## Working with Logs

The logger has two stream handlers to log the migration-related tasks in the log file and the command-line console.

The following logging levels are used:

- Debug
- Info
- Error

You can view the log files on the following path:

<directory>\logs\VCD-NSX-Migrator-Main-DD-MM-YYYY-HH-MM-SS.log

Additionally, a separate log file VCD–NSX–Migrator–Main.log is created to capture the summary logs for NSX Data Center for vSphere Organization VDC, NSX-T Data Center Organization VDC and its networks, edge gateways, vApps, and so on, as per the following format:

YYYY-MM-DD HH:MM:SS [ModuleName]:[FunctionName]:<LineNo> [LOG LEVEL] | <Log Message>

#### Figure 5-6. Migration Logs

| VCD-NSX-Migrator-preCheck-Log-23-06-2020-18-11-57 - Notepad     File Entry Micro Micro                                                                                                    | -     | ٥     | ×    |
|----------------------------------------------------------------------------------------------------|-------|-------|------|
| THE COM FORMA VIEW HEP                                                                                                    | HTTP/ | 1 1   | 200  |
| 2020-06-23 18:11:59,054 [vcdValidations]; [getOrgVUCu1]:404 [DEBUG]   Organization VDC Test-A un https://idu.196.235.27/api/admin/vdc/bd623ce4-7dd9-40a3-8                                                                                                    | 670-b | 400f8 | 82b1 |
| 2020-06-23 18:11:59,054 [connectionpool]:[_new_conn]:937 [DEBUG]   Starting new HTTPS connection (1): 10.196.235.27:443                                                                                                    |       |       |      |
| 2020-06-23 18:11:59,132 [connectionpool]: [_make_request]:433 [DEBUG]   https://10.196.235.27:443 "GET /api/admin/vdc/bd623ce4-7dd9-40a3-8670-b400f882b1ae                                                                                                    | HTTP/ | 1.1"  | 200  |
| 2020-06-23 18:11:59,132 (vcdValidations):[getUngVVLDetails]:451 [UESUG]   Ketrieved Organization VUL lest-A details successfully 2020-06-23 18:11:69,132 [vcdValidations]:[getUngVVLDetails]:451 [UESUG]   Ketrieved Organization VUL lest-A details successfully 2020-06-23 18:11:69,132 [vcdValidations]:[getUngVVLDetails]:451 [UESUG]   Ketrieved Organization VUL lest-A details successfully 2020-06-23 18:11:69,132 [vcdValidations]:[getUngVVLDetails]:451 [UESUG]   Ketrieved Organization VUL lest-A details successfully 2020-06-23 18:11:69,132 [vcdValidations]:[getUngVVLDetails]:[getUngVLDetails]:[getUngVVLDetails]:[getUngV |       |       |      |
| 2020-00-23 19:11:39,132 [Actualyhitkustonyssessmenthode]:[checkolkbeta113]:34 [Imbo]   dettilik H3x-A packed Flovide: Apt A-backed Flovide: Apt A-backed Flovide: Abacked Flovide: Apt A-backed Flovide: Apt A-backed Flovide: Apt A-backed Flovide: Apt A-backed Flovide: Apt A-backed Flovide: Apt A-backed Flovide: Apt A-backed Flovide: Apt A-backed Flovide: Apt A-backed Flovide: Apt A-backed Flovide: Apt A-backed Flovide: Abacked Flovide: Aback |       |       |      |

## **Error and Exception Handling**

At the task or subtask level, an exception is raised if any error occurs during migration. The handled exception method is explained in this section.

The NSX Migration for VMware Cloud Director handles exceptions that occur in task or subtasks and logs the traceback in the log file for debugging. The exception error appears on the console so that providers can identify the failure.

If any known warning occurs during the migration process, the NSX Migration for VMware Cloud Director ignores it and proceeds with the migration. The warning messages are displayed in the console to inform the provider that these warnings are ignored.

## **Operation performed during Clean-Up**

The clean-up is performed after the correct functionality of the migrated workloads are verified. This section provides a list of operations that are performed during the clean-up process.

Check for Media attached to any VM in target Organization VDC.

**Note** The clean-up script will fail if a media is attached to a VM that needs to migrate. You must manually eject the media and rerun the clean-up script.

- Migrate the NSX Data Center for vSphere backed catalog items to NSX-T Data Center backed Organization VDC
- Remove the bridging configuration from NSX-T Data Center
- Delete the Organization VDC networks of NSX Data Center for vSphere
- Delete the edge gateway of NSX Data Center for vSphere
- Delete the Organization VDC of NSX Data Center for vSphere
- Rename the Organization VDC networks of NSX-T Data Center
- Rename the Organization VDC of NSX-T Data Center

 Remove the NSX Data Center for vSphere backed edge gateway allocated IPs from NSX Data Center for vSphere backed external network

**Note** The Target Organization VDC must be in the Enabled state to move the media and templates.

#### Figure 5-7. Clean-Up

| [root@build-package-vm vcdNSXMigrator]# ./vcdNSXMigratorfilepath sampleUserInput.ymlpasswordFile passfilecleanup              |
|----------------------------------------------------------------------------------------------------|
| 2020-06-22 08:54:58,786 [vcdNSXMigrator]:[releaseVersion]:130 [INFO]   Build Version: vl.1                                    |
| 2020-06-22 08:54:58,786 [vcdNSXMigrator]:[releaseVersion]:131 [INFO]   Build Release Date: 2020-06-16                         |
| 2020-06-22 08:54:58,938 [vcdNSXMigrator]:[ loginToVcd]:281 [INFO]   Login into the VMware Cloud Director - 10.196.235.17      |
| 2020-06-22 08:54:59,171 [vcdNSXMigrator]:[loginToNsxt]:297 [INF0]   Login into the NSX-T - 10.196.235.14                      |
| 2020-06-22 08:54:59,201 [vcdNSXMigrator]:[loginToVcenter]:315 [INFO]   Login into the vCenter - cpsbu-tpm-vcsa.eng.vmware.com |
| 2020-06-22 08:54:59,382 [vcdNSXMigratorCleanup]:[run]:42 [INF0]   Getting the Organization Coke details.                      |
| 2020-06-22 08:54:59,441 [vcdNSXMigratorCleanup]:[run]:46 [INFO]   Getting the source Provider VDC - v-pvdc details.           |
| 2020-06-22 08:54:59,498 [vcdNSXMigratorCleanup]:[run]:50 [INFO]   Getting the source Organization VDC demoC-bikash details.   |
| 2020-06-22 08:54:59,866 [vcdNSXMigratorCleanup]:[run]:54 [INFO]   Validating whether source Org VDC is NSX-V backed           |
| 2020-06-22 08:55:00,115 [vcdNSXMigratorCleanup]:[run]:61 [INF0]   Getting the target Provider VDC - t-pvdc details.           |
| 2020-06-22 08:55:00,168 [vcdNSXMigratorCleanup]:[run]:65 [INFO]   Getting the target Organization VDC demoC-bikash-t details. |
|                                                                                                    |

## Scalability

The scalability table shows the number of vApp migrated and average time taken for per vApp migration. These records were tested with vSphere 7.0 NSXV 6.4.8 and VCD 10.1.2.

| No of vApp | No. Of VM in<br>each vApp | Per vApp Size | Thread count in<br>User YAML | Per vApp<br>migration<br>Timeout in User<br>YAML (Seconds) | Comments                   |
|------------|---------------------------|---------------|------------------------------|------------------------------------------------------------|----------------------------|
| 1          | 1                         | 33 GB         | 1                            | 300                                                        | With Storage<br>vMotion    |
| 1          | 4                         | 132 GB        | 1                            | 300                                                        | With Storage<br>vMotion    |
| 2          | 10                        | 330 GB        | 2                            | 800                                                        | With Storage<br>vMotion    |
| 5          | 20                        | 660 GB        | 5                            | 9000                                                       | With Storage<br>vMotion    |
| 5          | 20                        | 660 GB        | 5                            | 1000                                                       | Without Storage<br>vMotion |
|            |                           |               |                              |                                                            |                            |

#### Note

- The total time for vApp migration depends on your network latency and bandwidth.
- If the time out for the migration is less than the vApp migration time, the NSX migration for VMware Cloud Director tool fails and exits.
  - If the migration tool exits and VM is migrating on the vCenter Server, update the time out in the UserInput.yaml file. You can start the migration of remaining VMs from the same point after the VM migrated.

# NSX-T IPSEC Supported Parameters

The following table lists the supported NSX-T IPSEC parameters and their supported values.

| IPSEC Parameters     | Supported Values           |
|----------------------|----------------------------|
| Encryption Algorithm | AES 256                    |
| Authentication       | PSK                        |
| Diffie-Hellman Group | DH2, DH5, DH14, DH15, DH16 |
| Digest Algorithm     | SHA1                       |
| IKE Option           | IKE v1, IKE v2, IKE Flex   |
| Session Type         | Policy-Based Session       |

This chapter includes the following topics:

Migration Process Workflow

## **Migration Process Workflow**

During the migration process, the NSX migration for VMware Cloud Director tool performs the following operations.

- 1 Fetch the metadata from the source Organization VDC
- 2 Verify whether the bridge uplink profile (host switch profile) is available in the NSX-T Data Center.
- 3 Verify whether the edge transport nodes used for bridging are in use.
- 4 Verify whether the edge transport zone is in use.
- 5 Verify whether the target Organization VDC exists.
- 6 Verify whether the empty vApps exist.
- 7 In the NSX Data Center for vSphere backed Organization VDC, Verify whether the VMs are not in the suspended state in the vApps.
- 8 For the NSX Data Center for vSphere backed Organization VDC, Verify whether the vApp routed network does not exist in the vApps.

- 9 Verify whether the NSX Data Center for vSphere backed Organization VDC is fast provisioned.
- 10 Verify whether other external gateways are using external network.
- 11 Verify whether the source external network pool is VXLAN/VLAN backed.
- 12 Verify whether the source Organization VDC is backed by NSX Data Center for vSphere.
- 13 Verify whether the hardware version of source provider VDC and target provider VDC for compatibility checks.
- 14 Verify whether the target provider VDC is enabled.
- 15 Disable the NSX Data Center for vSphere backed Organization VDC.
- 16 Verify whether in the NSX-T Data Center backed provider VDC, the placement policies are available for NSX Data Center for the vSphere backed Organization VDC.
- 17 Verify whether the NSX Data Center for vSphere backed Organization VDC and NSX-T Data Center backed Provider VDC are having storage profiles.
- 18 Verify whether the source Organization VDC storage profiles are available in target provider VDC and are enabled in target provider VDC.
- 19 Verify whether the external network of the NSX Data Center for vSphere and the external network of the NSX-T Data Center are in same subnets.
- 20 Disable the affinity rules for the NSX Data Center for vSphere backed Organization VDC.
- 21 In the NSX Data Center for vSphere, Verify whether the single edge gateway is available for the Organization VDC.
- 22 In the NSX Data Center for vSphere, Verify whether the DHCP is enabled for Organization VDC isolated networks.
- 23 In the NSX Data Center for vSphere, Verify whether the Organization VDC networks are not shared.
- 24 In the NSX Data Center for vSphere, Verify whether the Organization VDC networks are of type direct.
- 25 Verify in the sub-allocated IP pool of source edge gateway, the external IPs are added.
- 26 Verify in the source Organization VDC, fencing is enabled on the vApps.
- 27 Verify the edge gateway services of NSX Data Center for vSphere backed Organization VDC are supported in NSX-T Data Center backed Organization VDC.
- 28 Verify whether the NSX Data Center for vSphere backed Organization VDC have independent disks attached.
- 29 Verify the media is not connected to any VMs in vApp.
- 30 Verify the NSX Data Center for vSphere backed Organization VDC networks count is greater than the number of edge transport nodes participating in bridging.

- 31 Create the NSX-T Data Center backed Organization VDC.
- 32 Apply the VM placement policy on the NSX-T Data Center backed Organization VDC.
- 33 Apply the VM sizing policy on the NSX-T Data Center backed Organization VDC.
- 34 Create the ACL on the NSX-T Data Center backed Organization VDC.
- 35 Create the edge gateway on the NSX-T Data Center backed Organization VDC.
- 36 Create the Organization VDC network on the NSX-T Data Center backed Organization VDC.
- 37 Disconnect the NSX-T Data Center backed Organization VDC networks from the edge gateway.
- 38 Enable the promiscuous mode and forged transmit on source Organization VDC networks.
- 39 Create the bridge endpoint profile on the NSX-T Data Center.
- 40 Create the bridge uplink profile (host switch profile).
- 41 Add the bridge transport zone to edge transport nodes.
- 42 Attach the bridge endpoint profile to Organization VDC networks of NSX-T Data Center backed Organization VDC.
- 43 Get the NSX Data Center for vSphere backed edge gateway mac address for NSX Data Center for vSphere backed Organization VDC routed networks.
- 44 Log in to the NSX-T Data Center edge transport nodes to validate the bridge connectivity. It broadcasts the NSX Data Center for vSphere backed Organization VDC routed networks to edge gateway interface mac address.
- 45 Configure the NSX-T Data Center backed Organization VDC edge gateway services excluding DHCP service.
- 46 Disconnect the NSX Data Center for vSphere backed Organization VDC networks from edge gateway.
- 47 Connect the dummy uplink interface to the NSX Data Center for vSphere backed edge gateway.
- 48 Disconnect the NSX Data Center for vSphere backed Organization VDC edge gateway uplink from external network.
- 49 Reconnect the NSX-T Data Center backed Organization VDC networks.
- 50 Configure the DHCP service on NSX-T Data Center backed Organization VDC edge gateway.
- 51 Configure firewall security group for target Organization VDC networks.
- 52 Reconnect the NSX-T Data Center backed Edge gateway to Tier-O router.
- 53 Move the vApp from source Organization VDC to target Organization VDC.
- 54 Enable the NSX-T Data Center backed Organization VDC affinity rules.